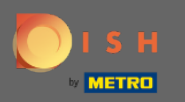

 Bienvenue dans la 2ème partie du processus de configuration. Mise en place de la capacité de réservations de votre restaurant. Remarque : Nous vous conseillons de préciser au plus juste votre capacité par table (nombre de places assises par table).

| <b>DISH</b> RESERVATION                                                                                                    | Test Restaurant - Test - Berlin 🏻 🎽 🗸 🕞                                                                                    |
|----------------------------------------------------------------------------------------------------|----------------------------------------------------------------------------------------------------|
|                                                                                                    | 1)                                                                                                    |
|                                                                                                    | <ul> <li>Please select whether you would like to use seat or table reservations.</li> <li>Seats</li> <li>Tables</li> </ul> |
|                                                                                                    | How many seats are available for reservation in your establishment?                                                        |
|                                                                                                    | Please note that a minimum of 4 seats must be made available.                                                              |
| You have the option to choose between seat-<br>based and tabled-based setup.                                                                                                    | 4                                                                                                    |
| If you choose to use seats-based setup,<br>reservations will be managed according to the<br>total number of seats available.                                                                  | Continue                                                                                                    |
| If you choose table-based setup, all reservations<br>will be assigned one or more tables<br>automatically. You will have the possibility to<br>modify the automatically assigned tables. Only | <b>?</b>                                                                                                    |
| Designed by Hospitality Digital GmbH. All rights reserved.                                                                                                    | FAQ   Terms of use   Imprint   Data privacy                                                                                |

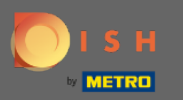

#### () Ici, vous pouvez choisir entre sièges et tables.

| DISH RESERVATION                                                                                                    | Test Restaurant - Test - Berlin 🏻 🎽 🗸 🕞                                                    |
|----------------------------------------------------------------------------------------------------|--------------------------------------------------------------------------------------------|
|                                                                                                    | 1<br>Reservation Capacity Group size Contact Integration<br>Hours                          |
|                                                                                                    | Please select whether you would like to use seat or table reservations.     Seats   Tables |
|                                                                                                    | How many seats are available for reservation in your establishment?                        |
|                                                                                                    | Please note that a minimum of 4 seats must be made available.                              |
| You have the option to choose between seat-<br>based and tabled-based setup.                                                                                                    | 4                                                                                          |
| If you choose to use seats-based setup,<br>reservations will be managed according to the<br>total number of seats available.                                                                  | Continue                                                                                   |
| If you choose table-based setup, all reservations<br>will be assigned one or more tables<br>automatically. You will have the possibility to<br>modify the automatically assigned tables. Only | ?                                                                                          |
| Designed by Hospitality Digital GmbH. All rights reserved.                                                                                                    | FAQ   Terms of use   Imprint   Data privacy                                                |

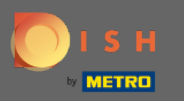

# Puisqu'on utilise généralement des plans de table, cliquez sur le bouton "Tables ".

| DISH RESERVATION                                                                                                    | Test Restaurant - Test - B                                                                                                    | erlin 🔤 🎽 🗸   |  |
|----------------------------------------------------------------------------------------------------|----------------------------------------------------------------------------------------------------|---------------|--|
|                                                                                                    | Please select whether you would like to use seat or table reservations.                                                                                   |               |  |
|                                                                                                    | O Seats                                                                                                    |               |  |
|                                                                                                    | Tables                                                                                                    |               |  |
|                                                                                                    |                                                                                                    |               |  |
|                                                                                                    | Step 1: Define area(s)                                                                                                    |               |  |
|                                                                                                    | If your establishment has multiple areas or rooms, you may want to define an area before a signing tables to it, e.g., indoor, Outdoor, Bar, Lounge, etc. | ore you start |  |
|                                                                                                    | Area Name Selectable Active                                                                                                    |               |  |
|                                                                                                    |                                                                                                    |               |  |
|                                                                                                    |                                                                                                    |               |  |
| You have the option to choose between seat-                                                                                              | Would you like to add more areas?                                                                                                    | Add           |  |
| based and tabled-based setup.                                                                                                    | Stan 2: Define Table(c) Tatel Costa: 0                                                                                                    |               |  |
| If you choose to use seats-based setup,<br>reservations will be managed according to the<br>total number of seats available              | Table Name Seats Area Name Priority                                                                                                    | â             |  |
| If you choose table-based setup, all reservations                                                                                        |                                                                                                    |               |  |
| will be assigned one or more tables<br>automatically. You will have the possibility to<br>modify the automatically assigned tables. Only | Would you like to add more tables?                                                                                                    | Add           |  |
|                                                                                                    | You can add a visual table plan after finishing the initial setup.                                                                                        |               |  |
|                                                                                                    |                                                                                                    |               |  |

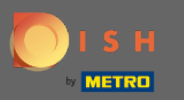

lci, vous pouvez entrer le nom de la zone. Cliquez simplement sur le champ et entrez le nom ou la zone.

| DISH RESERVATION                                                                                                    | Test Restaurant - Test - Berlin 🛛 🎽 🗸 🕞                                                                                                    |
|----------------------------------------------------------------------------------------------------|----------------------------------------------------------------------------------------------------|
|                                                                                                    | <ul> <li>Please select whether you would like to use seat or table reservations.</li> <li>Seats</li> <li>Tables</li> </ul>                                                                                                    |
|                                                                                                    | Step 1: Define area(s)         If your establishment has multiple areas or rooms, you may want to define an area before you start assigning tables to it. e.g.: Indoor, Outdoor, Bar, Lounge, etc.         Area Name       Selectable       Active         Indoor       Image: Construction of the second second se |
| You have the option to choose between seat-<br>based and tabled-based setup.                                                                                                    | Would you like to add more areas?                                                                                                    |
| If you choose to use seats-based setup,<br>reservations will be managed according to the<br>total number of seats available.                                                                  | Step 2: Define Table(s) - Total Seats: 0       Table Name       Seats       Area Name       Priority                                                                                                    |
| If you choose table-based setup, all reservations<br>will be assigned one or more tables<br>automatically. You will have the possibility to<br>modify the automatically assigned tables. Only | Would you like to add more tables?       Add         You can add a visual table plan after finishing the initial setup.       Image: Comparison of the initial setup.                                                                                                    |

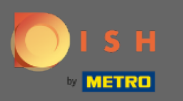

# Si vous souhaitez ajouter une autre zone, cliquez sur le bouton Ajouter .

| DISH RESERVATION Test Restaurant - Test - Berlin                                                                                                    | • |
|----------------------------------------------------------------------------------------------------|---|
| Please select whether you would like to use seat or table reservations.                                                                                                    |   |
| ○ Seats                                                                                                    |   |
| Tables                                                                                                    |   |
| Step 1: Define area(s)                                                                                                    |   |
| If your establishment has multiple areas or rooms, you may want to define an area before you start assigning tables to it. e.g.: Indoor, Outdoor, Bar, Lounge, etc.                           |   |
| Area Name Selectable Active                                                                                                    |   |
| Indoor 🔽 🔍 面                                                                                                    |   |
| Would you like to add more areas?                                                                                                    |   |
| based and tabled-based setup.                                                                                                    |   |
| If you choose to use seats-based setup,<br>reservations will be managed according to the                                                                                                    |   |
| total number of seats available.     Table Name     Seats     Area Name     Priority <ul> <li></li></ul>                                                                                      |   |
| If you choose table-based setup, all reservations<br>will be assigned one or more tables<br>automatically. You will have the possibility to<br>modify the automatically assigned tables. Only | 2 |
| You can add a visual table plan after finishing the initial setup.                                                                                                    |   |

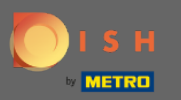

#### i lci, vous pouvez spécifier les tables.

| DISH RESERVATION                                                                                                    | Test                                                                                                    | Restaurant - Test - Berlin   실물 🗸 🕞 |
|----------------------------------------------------------------------------------------------------|----------------------------------------------------------------------------------------------------|-------------------------------------|
|                                                                                                    |                                                                                                    |                                     |
|                                                                                                    | Step 1: Define area(s)If your establishment has multiple areas or rooms, you may want<br>assigning tables to it. e.g.: Indoor, Outdoor, Bar, Lounge, etc.Area NameSelectableActive                                                                                                    | to define an area before you start  |
|                                                                                                    | Indoor Cutdoor Cutdoor Cutdoor Cutdoor Cutdoo Cutdoo Cutdo |                                     |
|                                                                                                    | Would you like to add more areas?                                                                                                    | Add                                 |
|                                                                                                    | Step 2: Define Table(s) - Total Seats: 0                                                                                                    |                                     |
| You have the option to choose between seat-<br>based and tabled-based setup.                                                 | Table Name     Seats     Area Name <ul> <li>Priority</li> </ul>                                                                                                    | · • •                               |
| If you choose to use seats-based setup,<br>reservations will be managed according to the<br>total number of seats available. | Would you like to add more tables?                                                                                                    | Add                                 |
| If you choose table-based setup, all reservations will be assigned one or more tables                                        | You can add a visual table plan after finishing the initial setup.                                                                                                    |                                     |
| automatically. You will have the possibility to<br>modify the automatically assigned tables. Only                            |                                                                                                    | Continue                            |

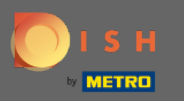

# Cliquez sur le champ et saisissez le nom de la table .

| DISH RESERVATION                                                                                                    | Test Restaurant - Test - Berlin 🛛 🎽 🗸 🕞                                                                                                    |
|----------------------------------------------------------------------------------------------------|----------------------------------------------------------------------------------------------------|
|                                                                                                    |                                                                                                    |
|                                                                                                    | Step 1: Define area(s)         If your establishment has multiple areas or rooms, you may want to define an area before you start assigning tables to it. e.g.: Indoor, Outdoor, Bar, Lounge, etc.         Area Name       Selectable       Active                                                                                                    |
|                                                                                                    | Indoor   Outdoor   Image: Constraint of the second second se |
| You have the option to choose between seat-<br>based and tabled-based setup.                                                                                                    | Step 2: Define Table(s) - Total Seats: 0       Table Name       Seats       Area Name       Priority                                                                                                    |
| If you choose to use seats-based setup, reservations will be managed according to the total number of seats available.                                                                        | Would you like to add more tables? Add                                                                                                    |
| If you choose table-based setup, all reservations<br>will be assigned one or more tables<br>automatically. You will have the possibility to<br>modify the automatically assigned tables. Only | You can add a visual table plan after finishing the initial setup.                                                                                                    |

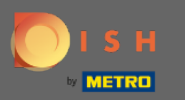

#### Précisez le nombre de places .

#### **DISH** RESERVATION

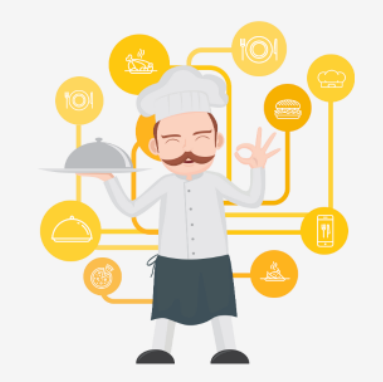

You have the option to choose between seatbased and tabled-based setup.

If you choose to use seats-based setup, reservations will be managed according to the total number of seats available.

If you choose table-based setup, all reservations will be assigned one or more tables automatically. You will have the possibility to modify the automatically assigned tables. Only

|                                                                            |                                    | Test Restau                             | urant - Test - Berlin | ** •    |
|----------------------------------------------------------------------------|------------------------------------|-----------------------------------------|-----------------------|---------|
|                                                                            |                                    |                                         |                       |         |
|                                                                            |                                    |                                         |                       |         |
| Step 1: Define area(s)                                                     |                                    |                                         |                       |         |
| If your establishment has multipl<br>assigning tables to it. e.g.: Indoor, | e areas or room<br>Outdoor, Bar, L | s, you may want to defin<br>ounge, etc. | ne an area before yo  | u start |
| Area Name                                                                  | Selectable                         | Active                                  |                       |         |
| Indoor                                                                     | <b>~</b>                           |                                         |                       |         |
| Outdoor                                                                    | <b>~</b>                           | <b>(</b>                                |                       |         |
|                                                                            |                                    |                                         |                       |         |
| Would you like to add more areas                                           | ;?                                 |                                         |                       | Add     |
|                                                                            |                                    |                                         |                       |         |
| Step 2: Define Table(s) - Total Se                                         | ats: 0                             |                                         |                       |         |
| Table Name Seats                                                           | Area Name                          | Priority                                |                       |         |
| Would you like to add more table                                           | s?                                 |                                         | (                     | Add     |
| You can add a visual table plan af                                         | ter finishing the                  | e initial setup.                        |                       |         |
|                                                                            |                                    |                                         |                       |         |
|                                                                            |                                    |                                         | Cont                  | inua    |

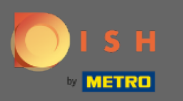

# Cliquez sur le champ et choisissez la zone à laquelle la table est affectée.

| ISH RESERVATION                                                                                                    |                                                                                      |                                                 | Test Restau                               | irant - Test - Berlin |         |
|----------------------------------------------------------------------------------------------------|--------------------------------------------------------------------------------------|-------------------------------------------------|-------------------------------------------|-----------------------|---------|
|                                                                                                    |                                                                                      |                                                 |                                           |                       |         |
|                                                                                                    | Step 1: Define area(s)<br>If your establishment has<br>assigning tables to it. e.g.: | multiple areas or roon<br>Indoor, Outdoor, Bar, | ns, you may want to defir<br>Lounge, etc. | ne an area before yo  | u start |
|                                                                                                    | Area Name                                                                            | Selectable                                      | Active                                    | _                     |         |
|                                                                                                    | Indoor                                                                               |                                                 |                                           |                       |         |
|                                                                                                    | Outdoor                                                                              |                                                 |                                           |                       |         |
|                                                                                                    | Would you like to add mo                                                             | re areas?                                       |                                           | $\subset$             | Add     |
|                                                                                                    | Step 2: Define Table(s) - 1                                                          | otal Seats: 6                                   |                                           |                       |         |
| You have the option to choose between seat-<br>based and tabled-based setup.                                                 | 1                                                                                    | 6 Area Name                                     | - Priority -                              |                       |         |
| If you choose to use seats-based setup,<br>reservations will be managed according to the<br>total number of seats available. | Would you like to add mo                                                             | re tables ? Outdoor                             |                                           |                       | Add     |
| If you choose table-based setup, all reservations will be assigned one or more tables                                        | You can add a visual table                                                           | e plan after finishing th                       | ne initial setup.                         |                       |         |
| automatically. You will have the possibility to<br>modify the automatically assigned tables. Only                            |                                                                                      |                                                 |                                           | Cont                  | inue    |
|                                                                                                    |                                                                                      |                                                 |                                           |                       |         |

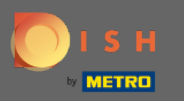

# lci vous pouvez prioriser le tableau, cliquez simplement dessus et choisissez la priorité du tableau.

| DISH RESERVATION                                                                                                    | Test Restaurant - Test - Berlin 🏻 🎽 🖉 🕶 🚱                                                                                                    |
|----------------------------------------------------------------------------------------------------|----------------------------------------------------------------------------------------------------|
|                                                                                                    |                                                                                                    |
|                                                                                                    | Step 1: Define area(s)         If your establishment has multiple areas or rooms, you may want to define an area before you start assigning tables to it. e.g.: Indoor, Outdoor, Bar, Lounge, etc.         Area Name       Selectable         Active |
|                                                                                                    | Indoor   Outdoor   Would you like to add more areas?                                                                                                    |
| You have the option to choose between seat-                                                                                                    | Step 2: Define Table(s) - Total Seats: 6                                                                                                    |
| If you choose to use seats-based setup,<br>reservations will be managed according to the<br>total number of seats available.                                                                  | Would you like to add more tables? Prio 2 Add Prio 3                                                                                                    |
| If you choose table-based setup, all reservations<br>will be assigned one or more tables<br>automatically. You will have the possibility to<br>modify the automatically assigned tables. Only | You can add a visual table plan after finishing the initial secup.                                                                                                    |

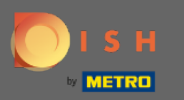

Cliquez sur le bouton Ajouter pour continuer le processus et rendre toutes vos tables disponibles à la réservation.

| DISH RESERVATION                                                                                                    |                                                                                                    |                                                                 | Test Restaurar                                             | nt - Test - Berlin   회불 🗸 🤇 | • |
|----------------------------------------------------------------------------------------------------|----------------------------------------------------------------------------------------------------|-----------------------------------------------------------------|------------------------------------------------------------|-----------------------------|---|
|                                                                                                    |                                                                                                    |                                                                 |                                                            |                             |   |
|                                                                                                    | Step 1: Define area(s)<br>If your establishment has multi<br>assigning tables to it. e.g.: Indoo<br>Area Name | ple areas or rooms<br>or, Outdoor, Bar, Lo<br><b>Selectable</b> | , you may want to define a<br>ounge, etc.<br><b>Active</b> | an area before you start    |   |
|                                                                                                    | Indoor<br>Outdoor                                                                                             | <ul> <li></li> <li></li> </ul>                                  |                                                            |                             |   |
|                                                                                                    | Would you like to add more are                                                                                | as?                                                             |                                                            | Add                         |   |
|                                                                                                    | Step 2: Define Table(s) - Total S                                                                             | Seats: 6                                                        |                                                            |                             |   |
| You have the option to choose between seat-<br>based and tabled-based setup.                                                                                                    | 1 6                                                                                                    | Indoor                                                          | <ul> <li>Prio 1</li> </ul>                                 | <b>(</b>                    |   |
| If you choose to use seats-based setup,<br>reservations will be managed according to the<br>total number of seats available.                                                                  | Would you like to add more tab                                                                                | les?                                                            |                                                            | Add                         |   |
| If you choose table-based setup, all reservations<br>will be assigned one or more tables<br>automatically. You will have the possibility to<br>modify the automatically assigned tables. Only | You can add a visual table plan                                                                               | after finishing the                                             | initial setup.                                             | Continue ?                  |   |
|                                                                                                    |                                                                                                    |                                                                 |                                                            | Continue                    |   |

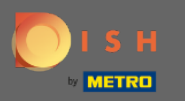

• Lorsque vous avez terminé de configurer toutes vos tables pour les réservations, cliquez sur Continuer pour terminer et poursuivre le processus de configuration.

| DISH RESERVATION                                                                                                    |                                                                              |                                                    |                                                              | Test Restau                                                | rant - Test - Berlin | <u> 취</u> 분 ~ ( |
|----------------------------------------------------------------------------------------------------|------------------------------------------------------------------------------|----------------------------------------------------|--------------------------------------------------------------|------------------------------------------------------------|----------------------|-----------------|
|                                                                                                    |                                                                              |                                                    |                                                              |                                                            |                      |                 |
|                                                                                                    | Step 1: Define are<br>If your establishm<br>assigning tables to<br>Area Name | <b>a(s)</b><br>ent has multip<br>o it. e.g.: Indoo | ole areas or room<br>r, Outdoor, Bar, I<br><b>Selectable</b> | ns, you may want to defin<br>Lounge, etc.<br><b>Active</b> | e an area before yc  | ou start        |
|                                                                                                    | Indoor<br>Outdoor                                                            |                                                    | <ul><li>✓</li></ul>                                          |                                                            |                      |                 |
|                                                                                                    | Would you like to                                                            | add more area                                      | s?                                                           |                                                            | $\subset$            | Add             |
|                                                                                                    | Step 2: Define Tal                                                           | ole(s) - Total S                                   | eats: 14                                                     |                                                            |                      |                 |
| You have the option to choose between seat-<br>based and tabled-based setup.                                                                                                    | 1                                                                            | 6                                                  | Indoor                                                       | • Prio 1 •                                                 |                      | )               |
| If you choose to use seats-based setup,<br>reservations will be managed according to the<br>total number of seats available.                                                                  | 21                                                                           | 8                                                  | Outdoor                                                      | Priority                                                   |                      | )               |
| If you choose table-based setup, all reservations<br>will be assigned one or more tables<br>automatically. You will have the possibility to<br>modify the automatically assigned tables. Only | Would you like to<br>You can add a visu                                      | add more tabl<br>ual table plan a                  | es?<br>Ifter finishing th                                    | e initial setup.                                           |                      | Add             |
|                                                                                                    |                                                                              |                                                    |                                                              |                                                            | Cont                 | inue            |